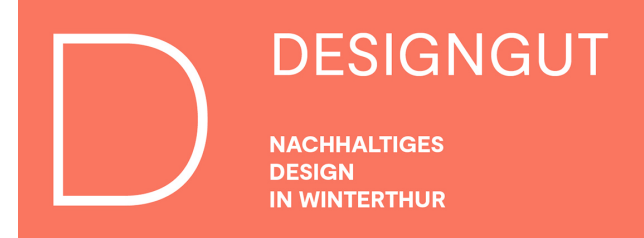

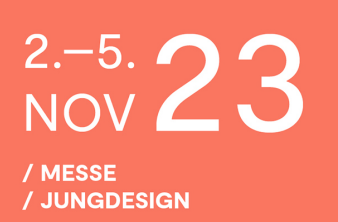

## Einlösen von Gutscheincodes für ein DESIGNGUT-Ticket

- 1. Gehe auf www.designgut.ch/tickets
- 2. Wähle die gewünschte Anzahl Tickets in den jeweiligen Kategorien

| DESIGNAUT                                                                                                    |                             |                       |               |              |         | NEWS                                | KONTAKT | ÜBER UNS | DATENSO | HUTZ                       |
|----------------------------------------------------------------------------------------------------|-----------------------------|-----------------------|---------------|--------------|---------|-------------------------------------|---------|----------|---------|----------------------------|
|                                                                                                    | AUSSTELLENDE 23             | JUNGDESIGN 23         | BESUCHERINFOS | UNTERSTÜTZER | TICKETS |                                     |         |          |         |                            |
|                                                                                                    |                             |                       |               |              |         |                                     |         |          |         |                            |
| LÖSE DEIN DESIGNGUT TICKET EINF                                                                                                    | ACH IM VORVER               | RKAUF                 |               |              |         |                                     |         |          |         |                            |
| Ticketpreise:<br>Tageseintritt: 18<br>Tageseintritt: roluzier: 13 (AHV, IV, Kulturlegi, Studenten)<br>4-Tages-Pass: 26 e bis 16 Jahre sind gratis                                                                                                    |                             |                       |               |              |         |                                     |         |          |         |                            |
|                                                                                                    |                             |                       |               |              |         |                                     |         |          |         |                            |
| Wählen Sie die gewünschten Tickets<br>DESIGNGUT - Nachhaltiges Design in Winterthur » 02.11.20                                                                                                    | 23 bis 05.11.2023, Winterth | nur, Casinotheater Wi | interthur     |              |         |                                     |         |          |         |                            |
| Wählen Sie die gewünschten Tickets<br>DESIGNGUT - Nachhaltiges Design in Winterthur » 02.11.20<br>Tagespass<br>an einem beliebigen Messetag gültig                                                                                                    | 23 bis 05.11.2023, Winterth | nur, Casinotheater Wi | interthur     |              |         | CHF 18.00                           | )       |          | 0       | ~                          |
| Wählen Sie die gewünschten Tickets         DESIGNGUT - Nachhaltiges Design in Winterthur » 02.11.20           Tagespass         an einem beliebigen Messetag gültig           Tagespass reduziert         an einem beliebigen Messetag gültig                                 | 23 bis 05.11.2023, Winterth | nur, Casinotheater Wi | interthur     |              |         | CHF 18.00                           | )       |          | 0       | <b>v</b>                   |
| Wählen Sie die gewünschten Tickets       DESIGNGUT - Nachhaltiges Design in Winterthur » 02.11.20       Tagespass<br>an einem beliebigen Messetag gültig       Tagespass reduziert<br>an einem beliebigen Messetag gültig       4 Tagespass<br>persönlich / nicht übertragbar | 23 bis 05.11.2023, Winterth | nur, Casinotheater Wi | interthur     |              |         | CHF 18.00<br>CHF 13.00<br>CHF 25.00 |         |          | 0       | <b>&gt;</b><br><b>&gt;</b> |

3. Klicke auf «Tickets reservieren»

LÖSE DEIN DESIGNGUT TICKET EINFACH IM VORVERKAUF

- 4. Vervollständige die Kontaktdaten, wähle, ob du ein digitales Ticket (PDF oder Wallet) oder eine Zusendung per Post (+6.-) wünschst
- 5. Klicke auf «Haben Sie einen Gutschein?»

| Ticketpreise:<br>Tageseintritt: 18<br>Tageseintritt: rokuziert: 13 (AHV, IV, Kulturlegi, Studenten)<br>4-Tages-Pasz-25<br>Kinder und Jugendliche bis 16 Jahre sind gratis |                                                                                                    |                                                                   |                             |             |
|----------------------------------------------------------------------------------------------------|----------------------------------------------------------------------------------------------------|-------------------------------------------------------------------|-----------------------------|-------------|
| Ihre Buchung                                                                                                    |                                                                                                    |                                                                   |                             | € zurück    |
|                                                                                                    |                                                                                                    | Einzelpreis                                                       | Anzahl                      | Total       |
| DESIGNGUT - Nachhaltiges Design in Winterthur<br>02.11.2023 bis 05.11.2023                                                                                                | Tagespass                                                                                                    | 18.00                                                             | 2                           | 36.00       |
|                                                                                                    | Haben Sie einen Gutschein? Hier Code eingeben.                                                                                                    |                                                                   |                             |             |
|                                                                                                    | TOTAL in CHF                                                                                                    |                                                                   |                             | 36.00       |
| Kontaktdaten<br>Firma / Organisation (optional)<br>Anrede Vorname Nachname                                                                                                | Ticketbezug und Zahlung<br>Die Tickets können erst nach Zahlungseingang I<br>O Digital<br>Beziehen Sie Ihre Tickets als PDF zum Selber<br>Kreditkarte, Twint oder weiteren gängigen Dr | bezogen werden.<br>rdrucken. Bezahlen Sie<br>nline-Zahlungsmethod | e bequem per PDF-Rec<br>en. | chnung,     |
|                                                                                                    | Post (+ CHF 6.00)     Sie erhalten eine Rechnung per Post zugeste     Postsendung.                                                                                                    | ellt. Die Tickets folgen                                          | nach Bezahlung mit eir      | ner zweiten |

## 6. Gib den Code ein und klicke auf «anrechnen»

|                                                                                                    |                 |               |                                                                           |              |         | NEWS                 | KONTAKT | ÜBER UNS  | DATENSCHUT                                                 |
|----------------------------------------------------------------------------------------------------|-----------------|---------------|---------------------------------------------------------------------------|--------------|---------|----------------------|---------|-----------|------------------------------------------------------------|
|                                                                                                    | AUSSTELLENDE 23 | JUNGDESIGN 23 | BESUCHERINFOS                                                             | UNTERSTÜTZER | TICKETS |                      |         |           |                                                            |
|                                                                                                    |                 |               |                                                                           |              |         |                      |         |           |                                                            |
|                                                                                                    |                 |               |                                                                           |              |         |                      |         |           |                                                            |
| LÖSE DEIN DESIGNGUT TICKET EIN                                                                                                    | IFACH IM VORVER | RKAUF         |                                                                           |              |         |                      |         |           |                                                            |
| Ticketpreise:<br>Tageseintritt: 18<br>Tageseintritt: reduziert: 13 (AHV, IV, Kulturlegi, Studenten)                                                               |                 |               |                                                                           |              |         |                      |         |           |                                                            |
| 4-Tages-Pass: 25<br>Kinder und Jugendliche bis 16 Jahre sind gratis                                                                                               |                 |               |                                                                           |              |         |                      |         |           |                                                            |
| 4-Tages-Pass: 25-<br>Kinder und Jugendliche bis 16 Jahre sind gratis                                                                                              |                 |               |                                                                           |              |         |                      |         |           | ← zurück                                                   |
| 4-Tages-Pass: 25<br>Kinder und Jugendliche bis 16 Jahre sind gratis                                                                                               |                 |               |                                                                           |              |         | Einzelpreis          | An      | zahl      | ← zurück<br>Total                                          |
| 4-Tages-Pass 25<br>Kinder und Jugendliche bis 16 Jahre sind gratis<br>Ihre Buchung<br>DESIGNGUT - Nachhaltiges Design in Winterthur<br>02.11.2023 bis 05.11.2023  |                 | 1             | fagespass                                                                 |              |         | Einzelpreis<br>18.00 | An      | zahl<br>2 | <ul> <li>✓ zurück</li> <li>Total</li> <li>36.00</li> </ul> |
| 4-Tages-Pass: 25<br>Kinder und Jugendliche bis 16 Jahre sind gratis<br>Ihre Buchung<br>DESIGNGUT - Nachhaltiges Design in Winterthur<br>02.11.2023 bis 05.11.2023 |                 |               | Tagespass<br>DG23 2GFJ5                                                   | + and        | schnen  | Einzelpreis<br>18.00 | An      | zahl<br>2 | <ul> <li>✓ zurück</li> <li>Total</li> <li>36.00</li> </ul> |
| 4-Tages-Pass 25.<br>Kinder und Jugendliche bis 16 Jahre sind gratis<br>Ihre Buchung<br>DESIGNGUT – Nachhaltiges Design in Winterthur<br>02.11.2023 bis 05.11.2023 |                 |               | Fagespass<br>DG23 2GFJ5<br>Haben Sie mehrere Gut<br>Code eingeben, «Anrec | scheine?     | schnen  | Einzelpreis<br>18.00 | An      | zahl<br>2 | <ul> <li>✓ zurück</li> <li>Total</li> <li>36.00</li> </ul> |

7. Der Wert von einem Tagesticket wird vom Gesamtbetrag abgezogen. Das Ticket kann gekauft werden.

| DESIGNGUT                                                                                                    |                 |               |                                                                |                                                                                                    |                                                                                  | NEWS                                   | KONTAKT                  | ÜBER UNS      | DATENSCHUTZ           |
|----------------------------------------------------------------------------------------------------|-----------------|---------------|----------------------------------------------------------------|----------------------------------------------------------------------------------------------------|----------------------------------------------------------------------------------|----------------------------------------|--------------------------|---------------|-----------------------|
|                                                                                                    | AUSSTELLENDE 23 | JUNGDESIGN 23 | BESUCHERINFOS                                                  | UNTERSTÜTZER                                                                                                    | TICKETS                                                                          |                                        |                          |               |                       |
| LÖSE DEIN DESIGNGUT TICKET EINFA(<br>Ticketpreise:<br>Tageseintritt reduziert: 13 (AHV, IV, Kulturlegi, Studenten)<br>4. Tages-Pass: 25<br>Kinder und Jugendliche bis 16 Jahre sind gratis<br>Ihre Buchung | CH IM VORVEF    | RKAUF         |                                                                |                                                                                                    |                                                                                  |                                        |                          |               | ¢ zurück              |
| DESIGNGUT - Nachhaltiges Design in Winterthur                                                                                                    |                 |               | Tagespass                                                      |                                                                                                    |                                                                                  | Einz                                   | elpreis<br>18.00         | Anzahl<br>2   | <b>Total</b><br>36.00 |
| 02.11.2023 bis 05.11.2023                                                                                                    |                 |               |                                                                |                                                                                                    |                                                                                  |                                        |                          |               |                       |
|                                                                                                    |                 |               |                                                                |                                                                                                    |                                                                                  |                                        |                          |               | 36.00                 |
|                                                                                                    |                 |               | Haben Sie einen G                                              | rjo<br>utschein? Hier Code                                                                                       | eingeben                                                                         |                                        |                          |               | -18.00                |
|                                                                                                    |                 |               | OFFENER BETRAG                                                 | in CHF                                                                                                    |                                                                                  |                                        |                          |               | 18.00                 |
| Kontaktdaten<br>Firma / Organisation (optional)<br>Anrede Vorname                                                                                                    | Nachname        |               | Tickett<br>Die Ticke<br>O Digita<br>Beziel<br>Kredit<br>O Post | ezug und Zahlur<br>is können erst nach Z<br>I<br>en Sie Ihre Tickets al<br>karte, Twint oder weit<br>+ CHF 6.00) | ng<br>ahlungseingang bezogu<br>is PDF zum Selberdruck<br>leren gängigen Online-Z | en werden.<br>en. Bezahle<br>ahlungsme | en Sie beque<br>ethoden. | m per PDF-Rec | chnung,               |

8. Falls die Eingabe des Codes vergessen ging, kann es auch als Zahlungsmethode im Anschluss angewählt werden «% Gutschein»

| DESIGNGU                                                                                                    | Г                                                                                                    |                                                                                                    |                                             |                  |               |              |         | NEWS KO |
|----------------------------------------------------------------------------------------------------|----------------------------------------------------------------------------------------------------|----------------------------------------------------------------------------------------------------|---------------------------------------------|------------------|---------------|--------------|---------|---------|
|                                                                                                    |                                                                                                    | AUSS                                                                                                    | TELLENDE 23 JUN                             | IGDESIGN 23      | BESUCHERINFOS | UNTERSTÜTZER | TICKETS |         |
| LÖSE DEIN DESI                                                                                                    | GNGUT TICH                                                                                                    | (ET EINFACH IN                                                                                              | 4 VORVERKA                                  | UF               |               |              |         |         |
| Ticketpreise:<br>Tageseintritt: 18<br>Tageseintritt reduziert: 13 (<br>4-Tages-Pass: 25<br>Kinder und Jugendliche bis                            | NHV, IV, Kulturlegi, Stu<br>6 Jahre sind gratis                                                               | denten)                                                                                                    |                                             |                  |               |              |         |         |
| <ol> <li>Vielen Dank für Ihr</li> <li>Ihre Tickets sind</li> <li>Sie erhalten eine</li> <li>Sobald Ihre Zahl</li> <li>Wählen Sie nach</li> </ol> | e Ticketbuchun<br>unter der Bestellnum<br>Bestätigung an stra<br>ung eingegangen ist,<br>folgend eine Zahlung | <b>g!</b><br>Imer <b>4491-7468-6042</b><br><b>ub@designgut.ch</b> .<br>erhalten Sie Zugriff auf i<br>Isart. | verbindlich für Sie get<br>hre Tickets.     | bucht.           |               |              |         |         |
| Bezahlen Sie den o                                                                                                    | ffenen Betrag vo                                                                                              | n <b>CHF 18.00</b> mit:                                                                                     |                                             |                  |               |              |         |         |
| Rechnung                                                                                                    | 🗑 Twint                                                                                                    | 🖃 Kreditkarte                                                                                               | 🚍 Postcard                                  | % Guts           | schein        |              |         |         |
|                                                                                                    |                                                                                                    |                                                                                                    |                                             |                  |               |              |         |         |
| Gutschein einlöse                                                                                                    | + anre                                                                                                    | chnen Haben Sie m<br>Code eingeb                                                                            | ahrere Gutscheine?<br>an, «Anrechnen» klick | en, nächsten eir | ngeben.       |              |         |         |

- Ticketing powered by Ticketpark · Allgemeine Geschäftsbedingungen · Datenschutzerklärung
- 9. Du erhältst eine E-Mail mit dem PDF und der Möglichkeit eines QR-Codes fürs Wallet auf deinem Handy.